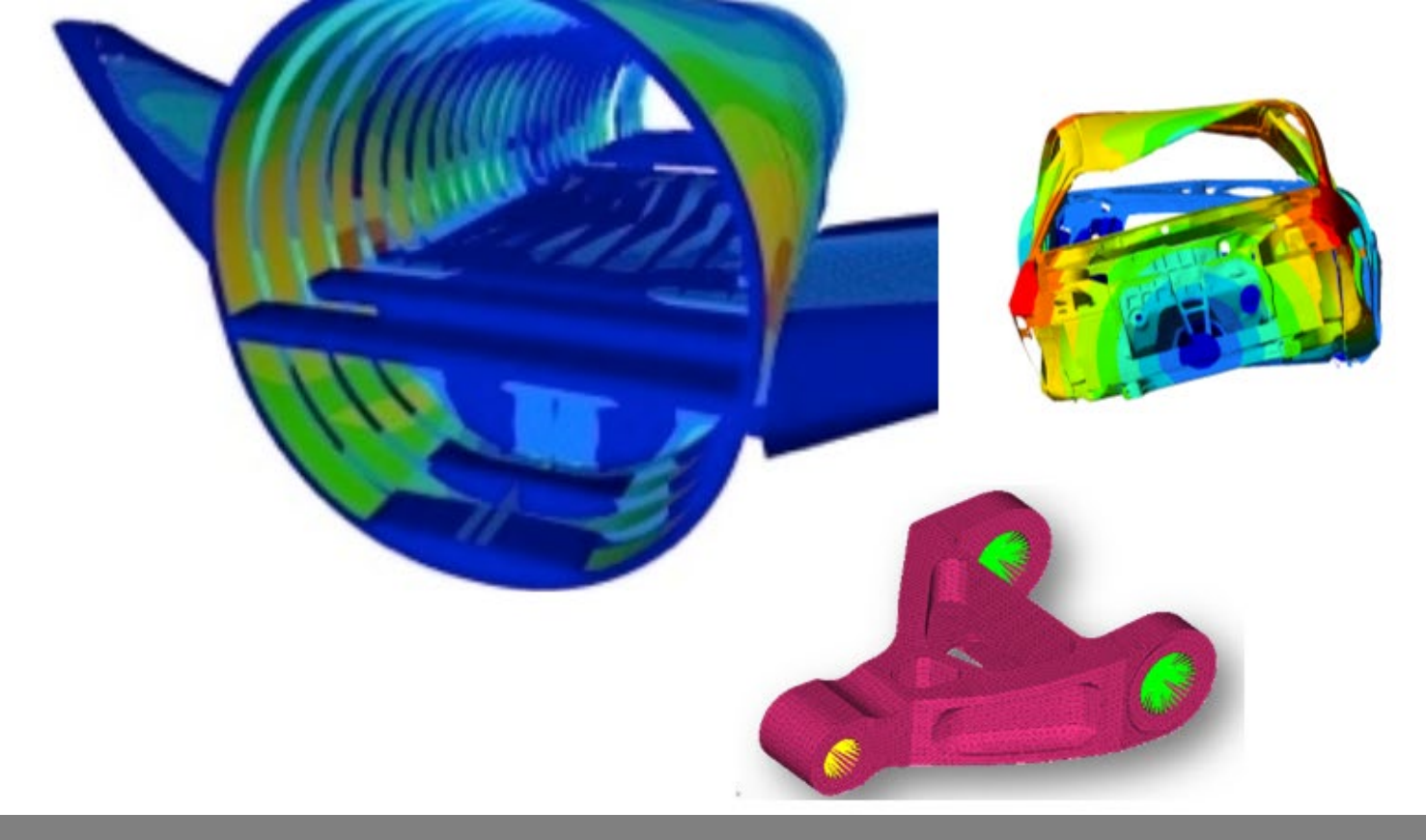

OPTISTRUCT FOR LINEAR ANALYSIS, V2019 CHAPTER 5: LINEAR BUCKLING ANALYSIS

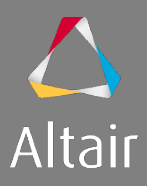

# AGENDA

- 1. Introduction to Linear Analysis
  - Type of Analysis
  - Type of Elements and Materials
  - Type of Loads & Boundary Conditions
- 2. Linear Static Analysis
- 3. Inertia Relief Analysis
- 4. Modal Analysis
- 5. Linear Buckling Analysis
- 6. Thermal Stress Steady State Analysis

- 7. Advanced Topics
  - Debugging Guide
  - Parameters
  - Transitioning Elements
  - Introduction to Parallelization
  - Run Options
  - Output Management
- 8. Optimization in Linear Analysis
  - OptiStruct Optimization
  - DRCO Approach
  - Setting up Optimization
  - Optimization Responses for Linear Analysis

## LINEAR BUCKLING ANALYSIS

Thin structures subject to compression loads that haven't achieved the material strength limits can show a failure mode called buckling.

- This failure can be analyzed using a technique well known as linear buckling analysis.
- Linear buckling is a mathematic tool used to predict the theoretical buckling strength of an ideal elastic structure. It is solved by first applying a reference level of loading, P<sub>ref</sub>, to the structure.
- A standard linear static analysis is then carried out to obtain stresses which are needed to form the geometric stiffness matrix K<sub>G</sub>.

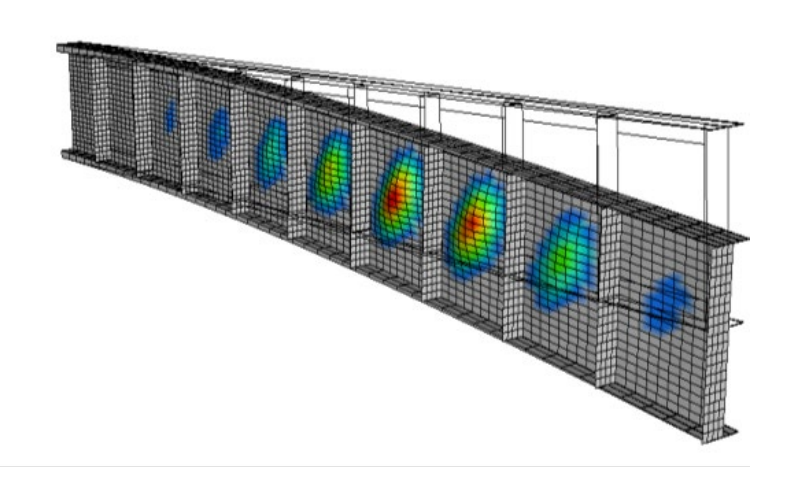

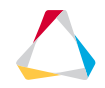

## LINEAR BUCKLING ANALYSIS

- This new matrix is evaluated using the initial stiffness matrix augmented by the initial stress matrix corresponding to the load specified in the static load step, multiplied with a factor that is determined such that the resulting matrix has zero as its lowest Eigen frequency.
- The buckling loads are then calculated by solving an eigenvalue problem:

$$\left[\mathbf{K} - \lambda \mathbf{K}_{G}\right]\mathbf{x} = 0$$

• The lowest eigenvalue  $\lambda_{Cr}$  is associated with buckling and the critical or buckling load is:

$$\mathbf{P}_{\rm Cr} = \lambda_{\rm Cr} \mathbf{P}_{\rm Ref}$$

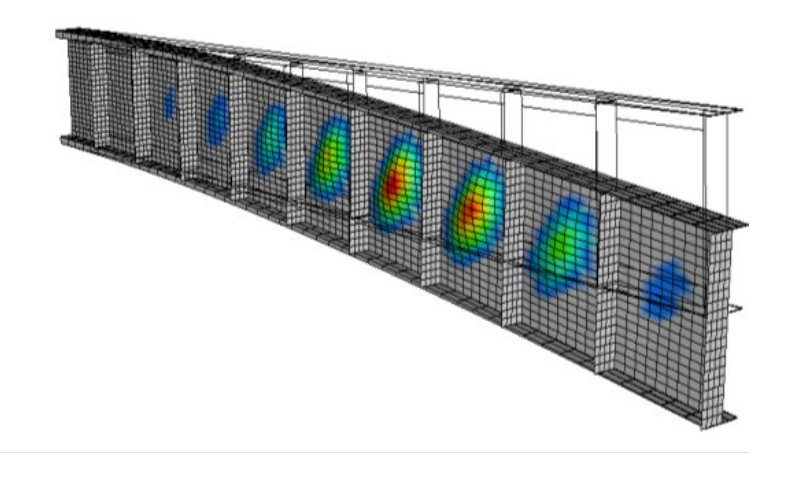

## LINEAR BUCKLING ANALYSIS

The problem of linear buckling is solved in two stages:

- A standard linear static analysis is carried out to obtain stresses, which form the geometric stiffness matrix .
- The buckling loads are then calculated by solving the eigenvalue problem.

A subcase requires a STATSUB card for a Buckling Analysis:

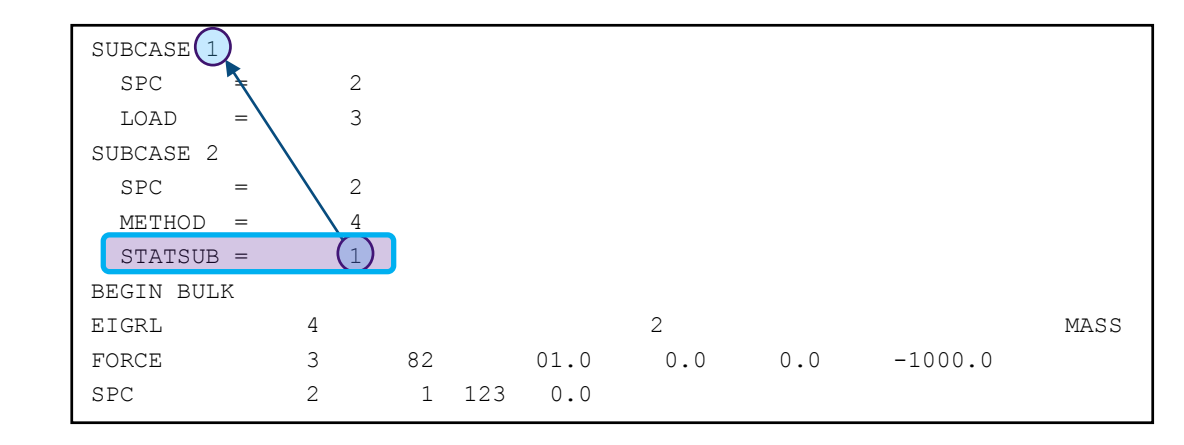

# HOW TO SETUP A LINEAR BUCKLING ANALYSIS

Solver Keyword

Name

Color

Include File

Card Image

SHFSCL NORM

User Comments

ID

V1 V2 ND MSGLVL MAXSET

Linear buckling analyses can be defined in seven steps:

- Step 1 Generate a FEM model
- Step 2 Set up material and properties
- Step 3 Define the constraint load collector and the BCs
- Step 4 Define the loads
- Step 5 Define the EIGRL card
- Step 6 Define the linear buckling load case
- Step 7 Run and post process the results

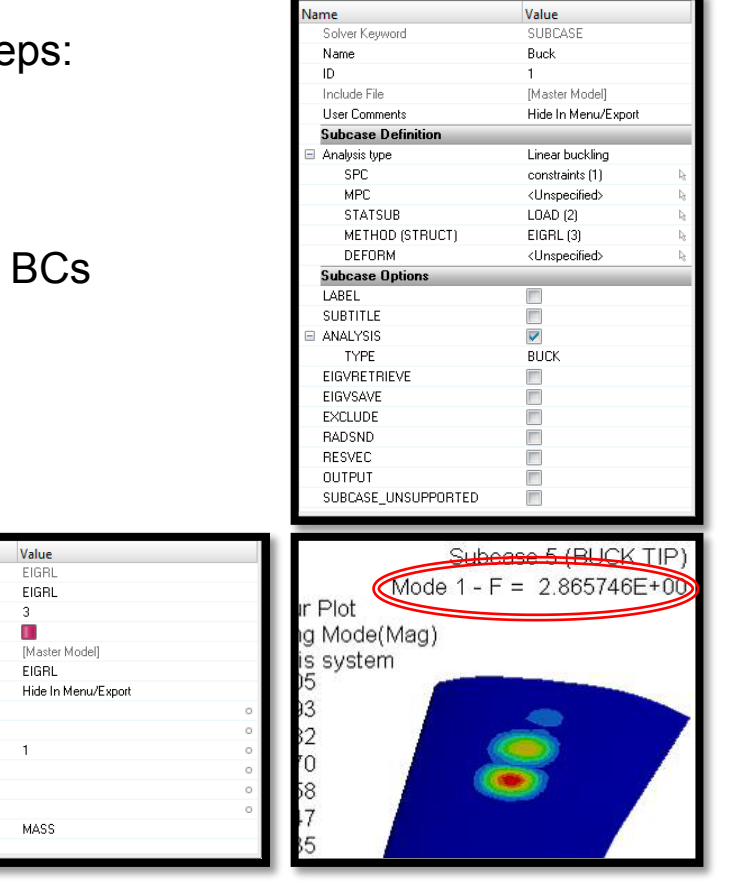

#### File Name and Location

...\STUDENT-EXERCISE\5a\_Wing\wing.hm

Objectives (1/2)

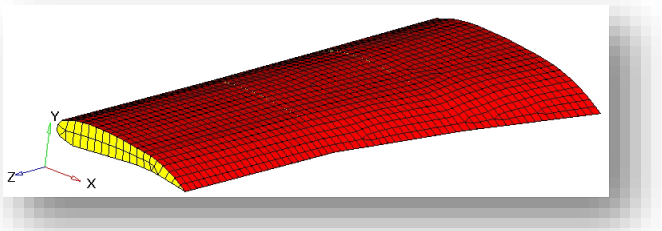

This exercise runs a linear buckling analysis on a simple aircraft wing. This is a typical problem in aerospace structures that need to be very light and consequently become slender. Because the structure has a high slenderness ratio, the buckling failure verification becomes necessary.

The objective of this project is to determine if the 3 static load cases applied to the wing will cause failure, the positive buckling factors should be higher than 1.5.

- 1. Open the model in HyperMesh Desktop
- 2. Review the model (control cards, components, properties, materials, load collectors & steps)
- 3. Run the static analysis in OptiStruct, review the results in HyperView and check if
  - Max. static displacement < 20 mm for all load cases.
  - Max. von Mises stress < 70 MPa
- 4. Create a load collector buckling (card image EIGRL) and set the number of desired roots (ND) to 10 and V1 to 0.001

Objectives (2/2)

- 5. Create the buckling load steps for each static load step
- 6. Run the analysis with OptiStruct
- 7. Review the .out file wrt warnings and errors and check if the lowest  $\lambda$  for each buckling subcase is > 1.5
- 8. Review contours of the buckling modes in HyperView

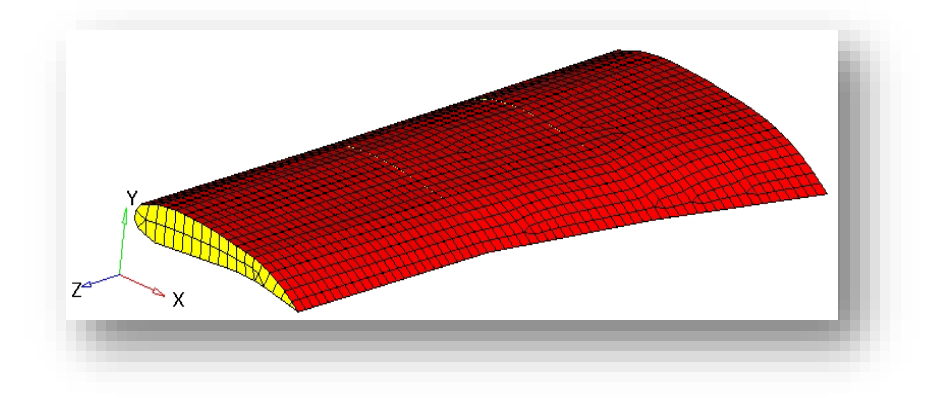

## Hints (1/4)

2. To review the model wrt components, properties and materials the component view in the model browser is well suited.

Common control cards requests are set: SCREEN and OUTPUT

There are three static load steps defined:

- (1) pressure on skin
- (2) load on tip
- (3) combination of both using LOADADD card

| Entities                | ID 😵 In | clude |  |  |  |
|-------------------------|---------|-------|--|--|--|
| 🖽 💫 Assembly Hierarchy  |         |       |  |  |  |
| 🖨 🔞 Cards (2)           |         |       |  |  |  |
| - 🍘 SCREEN              | 1       | 0     |  |  |  |
| 🧼 🖉 OUTPUT              | 2       | 0     |  |  |  |
| 😑 💫 Components (2)      |         |       |  |  |  |
| - 💋 🎛 skin              | 1 📕     | 0     |  |  |  |
| 🗆 💋 🎛 web               | 2 📃     | 0     |  |  |  |
| 🖨 😜 Load Collectors (4) |         |       |  |  |  |
| - 📁 🚮 constraints       | 1 📘     | 0     |  |  |  |
| 📁 🖪 pressure            | 2 📃     | 0     |  |  |  |
| - 📁 🖪 tip_load          | 3 📕     | 0     |  |  |  |
| 🗖 🛃 SUM                 | 4 📕     | 0     |  |  |  |
| 😑 🔂 Load Steps (3)      |         |       |  |  |  |
| - 👍 PRESSURE            | 1       | 0     |  |  |  |
| 👍 TIP                   | 2       | 0     |  |  |  |
| 🛶 🖕 SUM                 | 3       | 0     |  |  |  |
| 🖻 🗽 Materials (1)       |         |       |  |  |  |
| 🔤 🍸 aluminium           | 1 📘     | 0     |  |  |  |
| 🗄 💫 Properties (2)      |         |       |  |  |  |
| 🏷 skin                  | 1 📘     | 0     |  |  |  |
| 崎 web                   | 2 📃     | 0     |  |  |  |
|                         |         |       |  |  |  |
|                         |         |       |  |  |  |

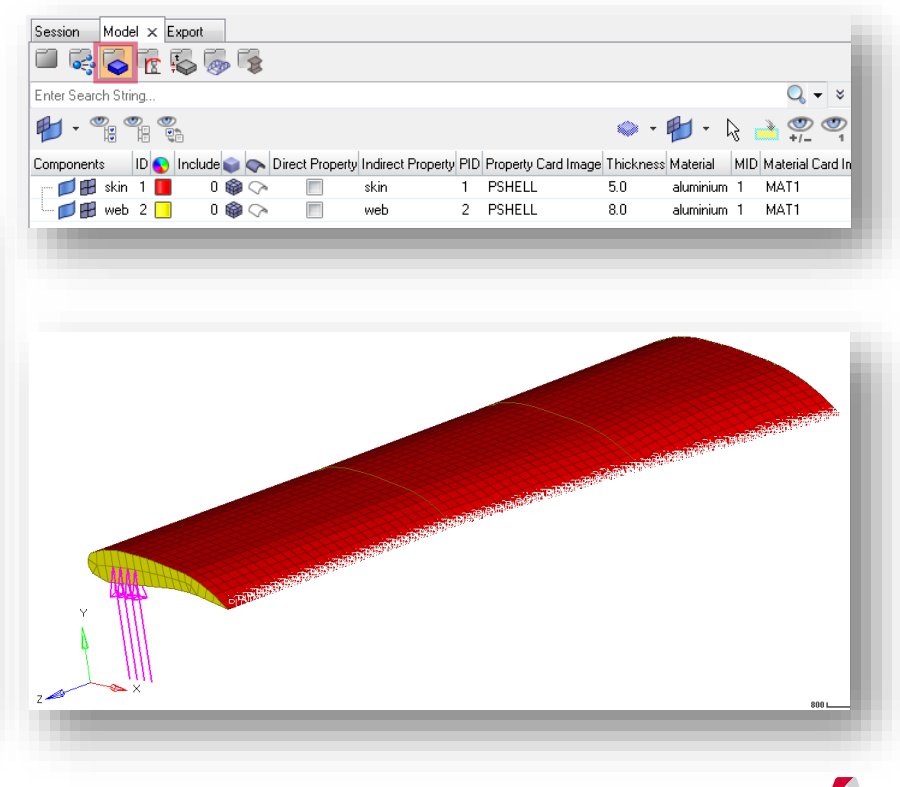

### Hints (2/4)

- Max. displacement = 13.9 mm (load case SUM) < 20 mm Max. von Mises stress = 12.25 MPa (load case SUM) < 70 Mpa</li>
- 4. Use HyperMesh's Quick Access Tool

(Crtl+f) to create an EIGRL card. Note that with 0.001 as V1 negative buckling factors (i.e. load with opposite direction) are not considered.

| eigrl | Q |
|-------|---|
| EIGRL |   |
|       |   |
|       |   |

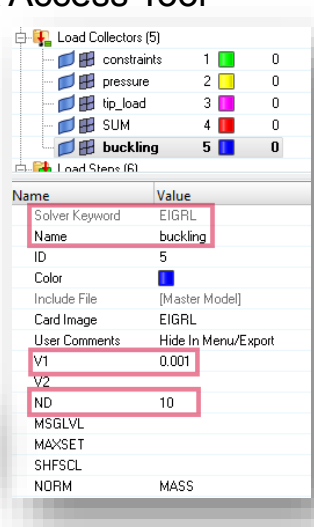

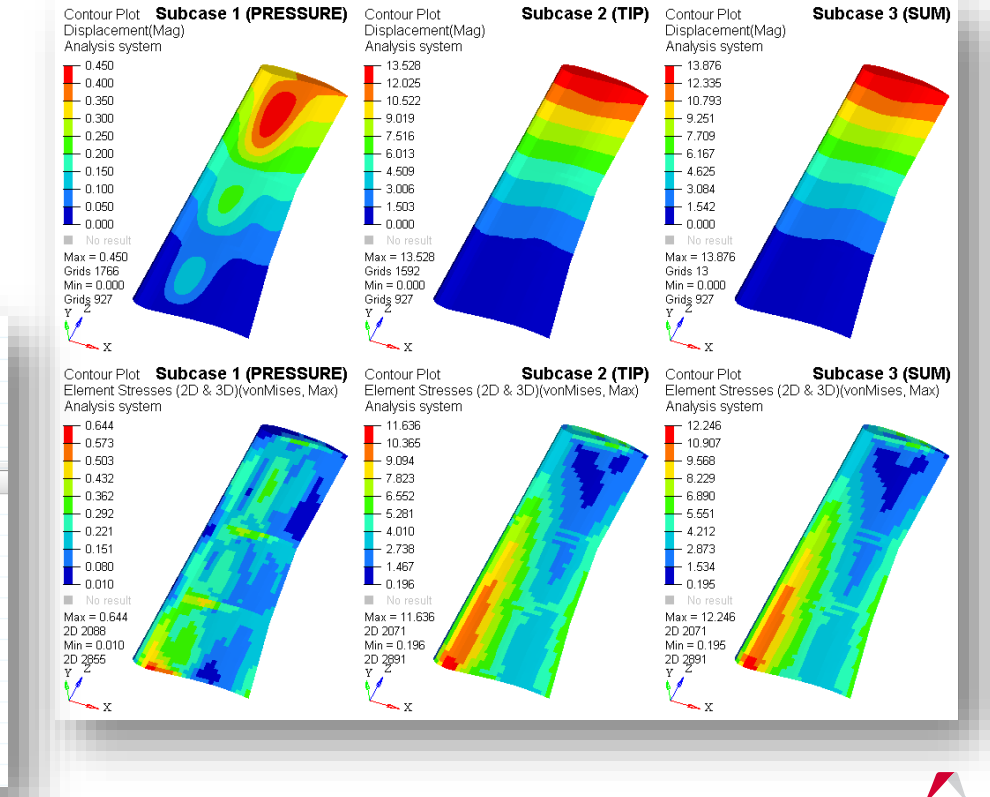

### Hints (3/4)

5. As the three new linear buckling load steps only differ by STATSUB entry, it is easier to create the first and use duplicate functionality for the others.

| Name                | Value                       |
|---------------------|-----------------------------|
| Solver Keyword      | SUBCASE                     |
| Name                | BUCK_PRESSURE               |
| ID                  | 4                           |
| Include             | [Master Model]              |
| User Comments       | Hide In Menu/Export         |
| Subcase Definition  |                             |
| 🗏 Analysis type     | Linear buckling             |
| SPC                 | (1) constraints             |
| MPC                 | <unspecified></unspecified> |
| STATSUB(BUCKLING)   | (1) PRESSURE                |
| METHOD (STRUCT)     | (5) buckling                |
| DEFORM              | <unspecified></unspecified> |
| STATSUB (PRELOAD)   | <unspecified></unspecified> |
| SUBCASE OPTIONS     |                             |
| LABEL               |                             |
| SUBTITLE            |                             |
| ANALYSIS            |                             |
| TYPE                | BUCK                        |
| EIGVRETRIEVE        |                             |
| EIGVSAVE            |                             |
| EXCLUDE             |                             |
| POST                |                             |
| RADSND              |                             |
| RESVEC              |                             |
| OUTPUT              |                             |
| SUBCASE UNSUPPORTED |                             |

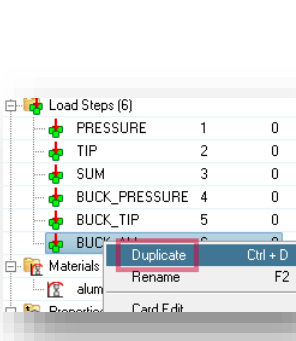

| Vame  |                    | Value                         |                     |  |  |
|-------|--------------------|-------------------------------|---------------------|--|--|
| Solv  | er Keyword         | SUBCASE                       |                     |  |  |
| Nan   | 10                 | BUCK_TIP                      | BUCK_TIP            |  |  |
| ID    |                    | 5                             |                     |  |  |
| Inclu | de                 | [Master Model                 | ]                   |  |  |
| Use   | r Comments         | Hide In Menu/                 | Hide In Menu/Export |  |  |
| Sub   | case Definition    |                               |                     |  |  |
|       | nalysis type       | Linear buckling               | 3                   |  |  |
|       | SPC                | <ol><li>constraints</li></ol> |                     |  |  |
|       | MPC                | <linspecified></linspecified> |                     |  |  |
|       | STATSUB(BUCKLING)  | (2) TIP                       |                     |  |  |
|       | METHOD (STRUCT)    | (5) buckling                  |                     |  |  |
|       | DEFORM             | <unspecified></unspecified>   |                     |  |  |
|       | STATSUB (PRELOAD)  | <unspecified></unspecified>   |                     |  |  |
| SUE   | CASE OPTIONS       |                               |                     |  |  |
| L     | ABEL               |                               |                     |  |  |
| S     | UBTITLE            |                               |                     |  |  |
| E A   | NALYSIS            | <b>V</b>                      |                     |  |  |
|       | TYPE               | BUCK                          |                     |  |  |
| E     | IGVRETRIEVE        |                               |                     |  |  |
| E     | IGVSAVE            |                               |                     |  |  |
| E     | XCLUDE             |                               |                     |  |  |
| F     | OST                |                               |                     |  |  |
| F     | ADSND              |                               |                     |  |  |
| F     | RESVEC             |                               |                     |  |  |
| C     | UTPUT              |                               |                     |  |  |
| S     | UBCASE_UNSUPPORTED |                               |                     |  |  |
|       |                    |                               |                     |  |  |

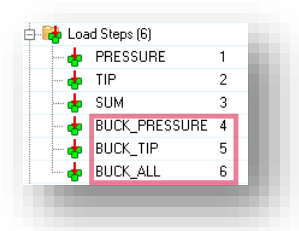

| Name                | Value                       |  |  |  |
|---------------------|-----------------------------|--|--|--|
| Solver Keyword      | SUBCASE                     |  |  |  |
| Name                | BUCK_SUM                    |  |  |  |
| ID                  | 6                           |  |  |  |
| Include             | [Master Model]              |  |  |  |
| User Comments       | Hide In Menu/Export         |  |  |  |
| Subcase Definition  |                             |  |  |  |
| 🖃 Analysis type     | Linear buckling             |  |  |  |
| SPC                 | (1) constraints             |  |  |  |
| MPC                 | <unspecified></unspecified> |  |  |  |
| STATSUB(BUCKLING)   | (3) SUM                     |  |  |  |
| METHOD (STRUCT)     | (5) buckling                |  |  |  |
| DEFORM              | <unspecified></unspecified> |  |  |  |
| STATSUB (PRELOAD)   | <unspecified></unspecified> |  |  |  |
| SUBCASE OPTIONS     |                             |  |  |  |
| LABEL               |                             |  |  |  |
| SUBTITLE            |                             |  |  |  |
| 🖃 ANALYSIS          |                             |  |  |  |
| TYPE                | BUCK                        |  |  |  |
| EIGVRETRIEVE        |                             |  |  |  |
| EIGVSAVE            |                             |  |  |  |
| EXCLUDE             |                             |  |  |  |
| POST                |                             |  |  |  |
| RADSND              |                             |  |  |  |
| RESVEC              |                             |  |  |  |
| OUTPUT              |                             |  |  |  |
| SUBCASE_UNSUPPORTED |                             |  |  |  |

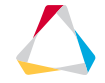

#### Hints (4/4)

- 6. buckling factors  $\lambda_4 = 10.0$ ,  $\lambda_5 = 3.0$ ,  $\lambda_6 = 2.9$ , so  $\lambda_i > 1.5$
- 7. buckling modes 1 for load steps 4-6

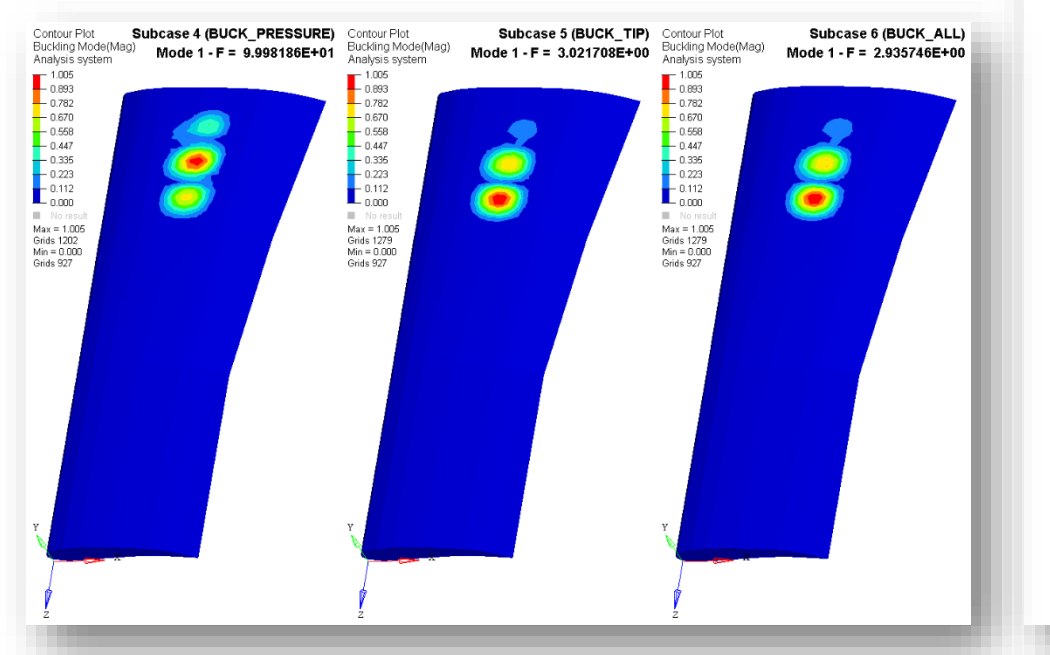

| Subcas | se  | Compli  | ance   |     | Epsi      | lon | 1      |        |
|--------|-----|---------|--------|-----|-----------|-----|--------|--------|
|        | 1   | 2.61252 | 1E+01  | 1.  | -<br>1773 | 84E | -11    |        |
|        | 2   | 2.69707 | 9E+04  | 2.  | 2883      | 66E | -11    |        |
|        | 3   | 2.83723 | 3E+04  | 8.  | 7696      | 68E | -12    |        |
|        |     |         |        |     |           |     |        |        |
| ote :  | Eps | silon = | Residu | al  | Stra      | in  | Energy | Ratio. |
|        |     |         |        |     |           |     |        |        |
| Subca  | se. | Mode B  | ucklin | gЕ  | igen      | val | ue     |        |
|        | 4   | 1       | 9.9    | 981 | 86E+      | 01  |        |        |
|        | 4   | 2       | 1.0    | 053 | 57E+      | 02  |        |        |
|        | 4   | 3       | 1.1    | 658 | 63E+      | 02  |        |        |
|        | 4   | 4       | 1.1    | 804 | 83E+      | 02  |        |        |
|        | 4   | 5       | 1.4    | 145 | 77E+      | 02  |        |        |
|        | 4   | 6       | 1.5    | 121 | 88E+      | 02  |        |        |
|        | 4   | 7       | 1.5    | 382 | 73E+      | 02  |        |        |
|        | 4   | 8       | 1.5    | 634 | 34E+      | 02  |        |        |
|        | 4   | 9       | 1.6    | 234 | 50E+      | 02  |        |        |
|        | 4   | 10      | 1.6    | 774 | 72E+      | 02  |        |        |
|        | 5   | 1       | 3.0    | 217 | 08E+      | 00  |        |        |
|        | 5   | 2       | 3.1    | 304 | 09E+      | 00  |        |        |
|        | 5   | 3       | 3.6    | 078 | 63E+      | 00  |        |        |
|        | 5   | 4       | 3.6    | 870 | 46E+      | 00  |        |        |
|        | 5   | 5       | 3.8    | 453 | 68E+      | 00  |        |        |
|        | 5   | 6       | 3.8    | 999 | 62E+      | 00  |        |        |
|        | 5   | 7       | 4.5    | 228 | 65E+      | 00  |        |        |
|        | 5   | 8       | 4.7    | 424 | 50E+      | 00  |        |        |
|        | 5   | 9       | 4.9    | 322 | 86E+      | 00  |        |        |
|        | 5   | 10      | 5.0    | 062 | 07E+      | 00  |        |        |
|        | 6   | 1       | 2.9    | 357 | 46E+      | 00  |        |        |
|        | 6   | 2       | 3.0    | 382 | 17E+      | 00  |        |        |
|        | 6   | 3       | 3.5    | 256 | 03E+      | 00  |        |        |
|        | 6   | 4       | 3.5    | 752 | 50E+      | 00  |        |        |
|        | 6   | 5       | 3.7    | 339 | 72E+      | 00  |        |        |
|        | 6   | 6       | 3.8    | 040 | 11E+      | 00  |        |        |
|        | 6   | 7       | 4.3    | 827 | 73E+      | 00  |        |        |
|        | 6   | 8       | 4.6    | 432 | 37E+      | 00  |        |        |
|        | 6   | 9       | 4.7    | 853 | 82E+      | 00  |        |        |
|        | 6   | 10      | 4.8    | 891 | 05E+      | 00  |        |        |
|        |     |         |        |     |           |     |        |        |

Ν

 $\Delta$ 

## **QUESTIONS & ANSWERS**

- 1. Which of the following describes linear buckling analysis?
  - a) Determining the natural frequency values of a structure undergoing vibration.
  - b) Determining the factor by which a load must be increased before the structure fails due to buckling
  - c) Determining the mode shapes of a structure undergoing vibration.
  - d) None of the above
  - e) a) and c)
- 2. What does a buckling factor less than 1 for a load case signify?
  - a) The structure would buckle under every load case in the analysis run
  - b) The structure will not buckle under at least one load case in the analysis run
  - c) The structure would buckle under the selected load case in the analysis run
  - d) The selected load case is partially reinforcing the structure in the analysis run

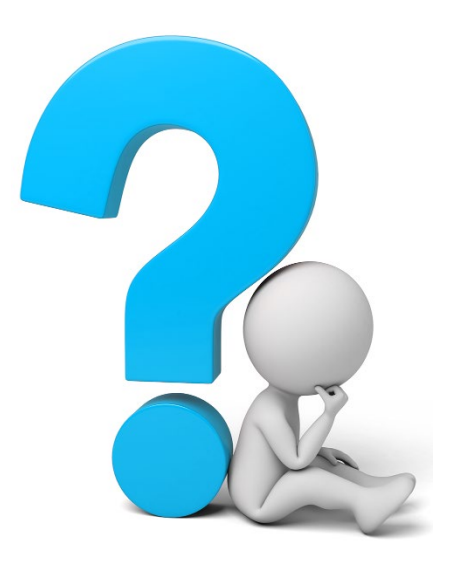